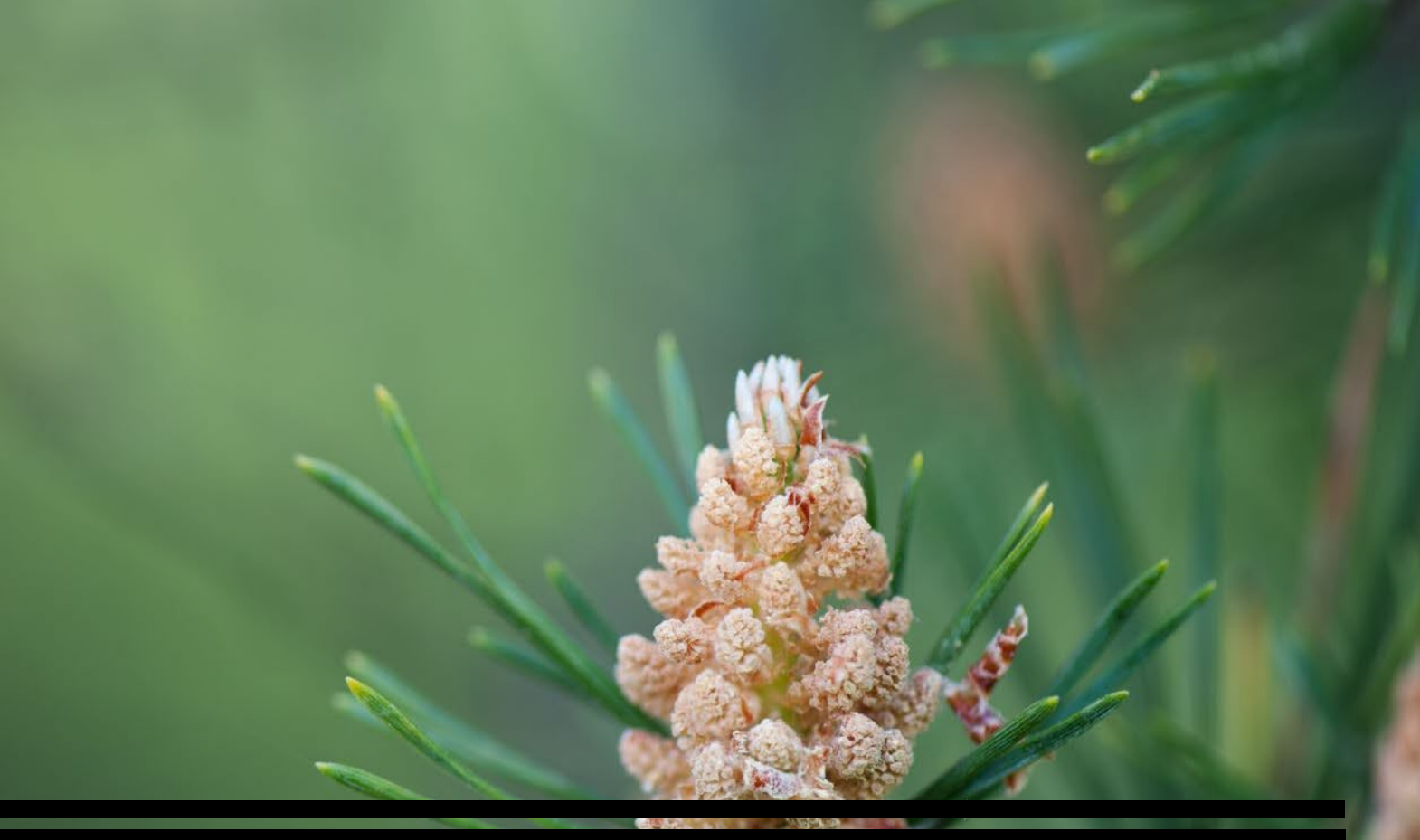

# LMMS BIOLOGICAL MODULE-USER GUIDE

### LMMS HOW & WHERE TO ACCESS THE SYSTEM?

### **OSHE Staff Portal**

### https://staffportal.nus.edu.sg/staffportal/portal/s afety-security-and-sustainability.html

| Solution University of Singapore                                                                                                    |                                                                                                    | Staff Portal 2.1                                                                                                    | National of Singa                                                                   |
|----------------------------------------------------------------------------------------------------|----------------------------------------------------------------------------------------------------|----------------------------------------------------------------------------------------------------|-------------------------------------------------------------------------------------|
| me eServices Staff Handbook Careers                                                                                                    |                                                                                                    | ۹                                                                                                    |                                                                                     |
| Safety, Security & Sustainability                                                                                                    |                                                                                                    |                                                                                                    | HOME SAFE                                                                           |
| ><br><u>Reed Help?</u><br><u>Campus Safety and Health</u><br>Emergency management, event and life safety,                                                                                                    | General Safety     Policy                                                                                                    | Health     Policy                                                                                                    | Office of                                                                           |
| fire safety and business continuity       Hotine:     (55) 5515 4341       E-mail:     oshurtij@nus.edu.sg       Laboratory. office:     & general workplace safety       Hotine:     (55) 5516 1084       E-mail:     oshurtij@nus.edu.sg       General enquinties     S       Hodine:     (55) 5516 6863       E-mail:     oshare@nus.edu.sg       OSHE Staff Contact Information =     NUS Safety and Health Coordinator Contact       Information S     OSHE Glossary =       VUSSafet     Update Staff Safety Profile =       Update Student:     Safety Profile = | Directives     Manuals and Standards     Forms     Checklists     Obter     Office Safety Programme     Information on Slips, Trips and Falls     Prohibition of Smoking on NUS Campus     NUS Smoke-free Campus Boundaries     Register of safety & health regulations     applicable to NUS     List of workplaces and workplace number     in NUS     Safety Considerations for students on     internships/attachments | <ul> <li>Manuals and Standards</li> <li>Procedures         <ul> <li>NUS CEM Team SOP</li> <li>Crisis Management Revisited -</li> <li>Managing Mental Health Cases</li> <li>Cuidelines for Activating the Recovery</li> <li>Room Process at Montels</li> <li>COVID-19 Guidance on</li> <li>Communications for Contact. Tracing</li> <li>Response plans and guidelines</li> <li>Reb deployment in NUS Campuses</li> <li>Daily Temperature Declaration</li> <li>NUS SGSecure</li> </ul> </li> </ul> | Proc                                                                                |
| Campus Security<br>Hotine: (65) 6874 1616<br>(24hrs)<br>E-mail: ocssec@nus.edu.sg<br>Environmental Sustainability<br>Hotine: (65) 6513 1984<br>E-mail: ocssec@nus.edu.sg                                                                                                    | General Laborator     General Laborator     General Lab Safety Programme     Eye and Face Protection Requirements in     Laboratories and Workshops     Directives     Manuals and Standards     Procedures                                                                                                    | <ul> <li>Online Regulated Material Identifier<br/>(OPMT)</li> <li>Laboratory Materials Management System</li> </ul>                                                                                                    | DOIS<br>The NUS Lat<br>laboratory-ba<br>The LMMS s<br>laboratories.<br>have quick a |
| Consultation     NUS Community-Wide Consultation     NUS Community-Wide Consultation     Overview of Campus Safety & Health                                                                                                    | Forms     Checklists     Physical Safe     Physical Safety Programme     Manuals and Standards                                                                                                    | (EMMC)  OSHE Standard Lab Sign Board Generator  Construction hazard sign  Activity-based risk assessment                                                                                                    | To provide a<br>was introduc                                                        |

### https://inetapps.nus.edu.sg/osh/portal/Tools/LMMS.html

### myEMAIL IVLE LIBRARY MAPS CALENDAR SITEMAP CONTACT IS versity in NUS Websites 🗸 Search search for GO **SECURITY & SUSTAINABILITY** afety, Health & Environment urement and Inventory Management of Hazardous Materials in Laboratories Launch LMMS atory Materials Management System (LMMS) was develope 2016 to enhance the management of regulated chemicals. Introduced to d departments in phases, the campus-wide implementat MMS was completed in Q4 2018. es as an electronic inventory management tool that erview of chemicals that are in possession by the respective Iso ensures that the regulated chemical stocks a LMMS is mobile-enabled and will allow authorised personnel to ess to inventory records in emergency response situation evices. amless integration of procurement with the inventory m tem, the Laboratory Materials Purchase Requisition System (LMPRS) d into the Principal Investigator's account in LMMS in 2019. Chemicals purchased through LMPRS are dire

Functional Roles and

# Responsibilities

- LAB ADMINISTRATOR
- PRINCIPAL INVESTIGATOR (PI)
- **RESEARCHER**

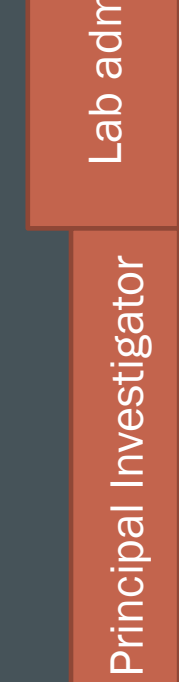

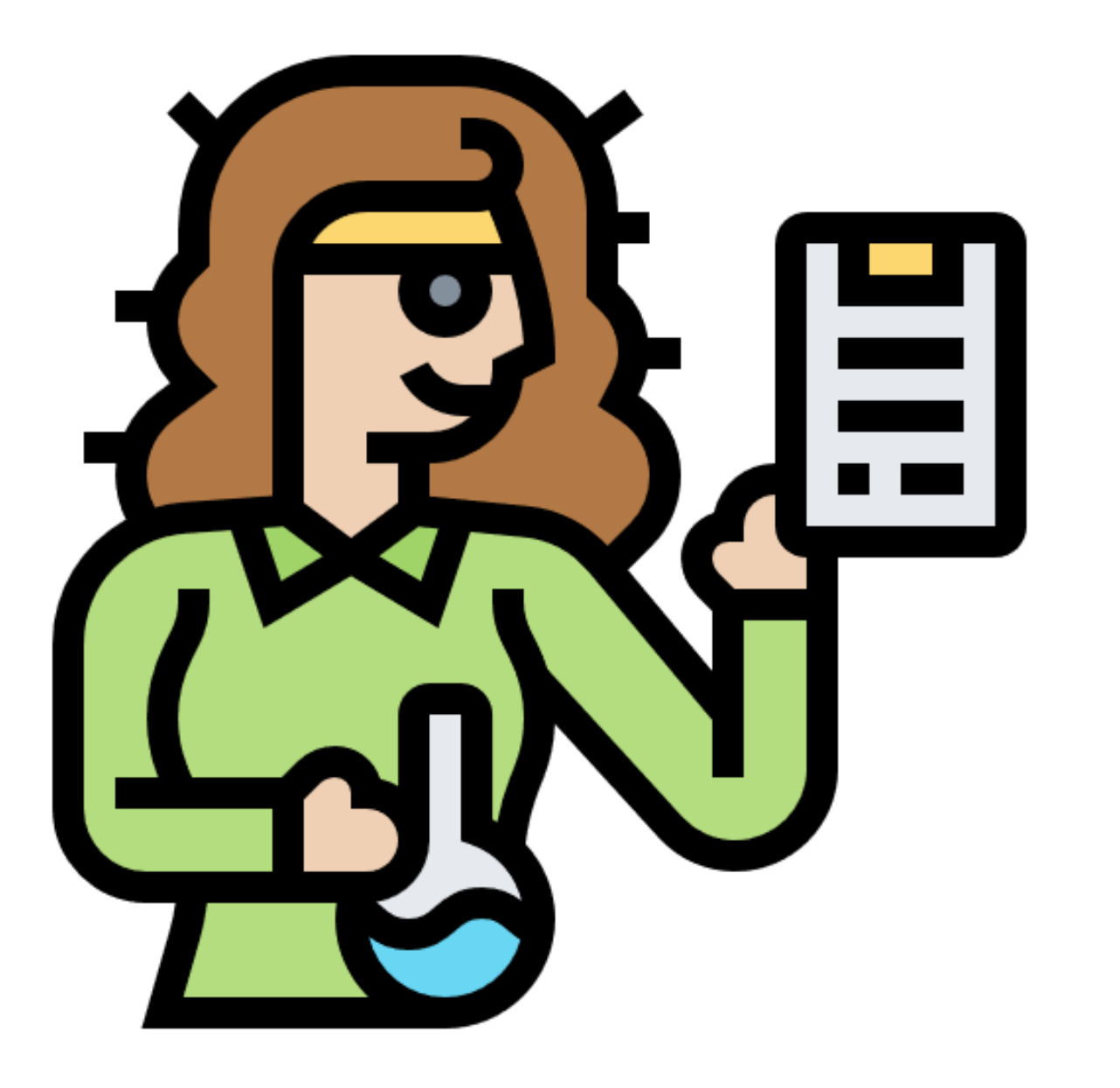

# LAB ADMINISTRATOR-**FUNCTIONS**

- Add new inventory
- Manage new inventory
- New Product Request
- Generate report
- Manage Biological Storage
- Manage Biological Box

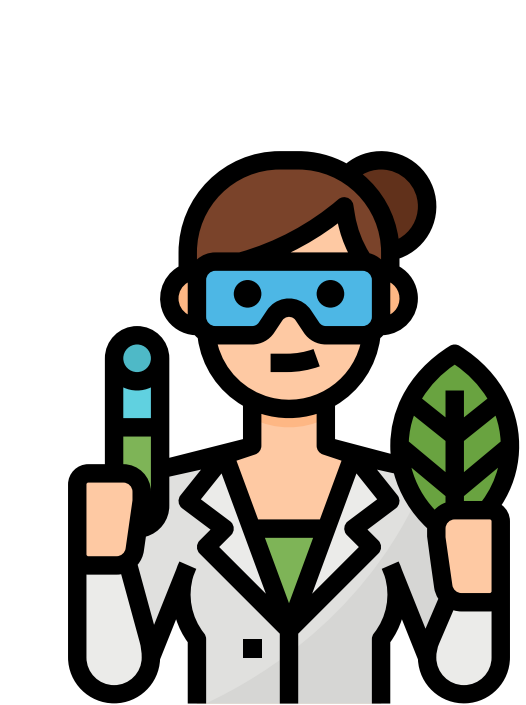

# **PI/ RESEARCHER - FUNCTIONS**

- Add new inventory
- Manage new inventory
- New Product Request
- Generate report

### LOGGING INTO LMMS

|      | NUS          |                  |                                                             |                                               |
|------|--------------|------------------|-------------------------------------------------------------|-----------------------------------------------|
|      | of Singapore |                  |                                                             | Name of 00031039 ( Laboratory Administrator ) |
| Home | Inventory -  | Search Inventory | <ul> <li>Report - Switch Role My Requests Logout</li> </ul> | User Guide FAQ                                |
|      |              |                  | Welcome to Laboratory Material Management System            |                                               |
|      |              |                  | Pending action items(s)                                     |                                               |
|      |              |                  | No pending action items(s)                                  |                                               |
|      |              |                  |                                                             |                                               |
|      |              |                  |                                                             |                                               |
|      |              |                  |                                                             |                                               |
| _    |              |                  |                                                             |                                               |

Ensure you are given the necessary access by your respective Dept administrator for LMMS
 Log in to LMMS via: <u>https://inetapps.nus.edu.sg/osh/portal/Tools/LMMS.html</u>

### ADD NEW INVENTORY

| NUS<br>National Univer<br>of Singapore | S                |                                                                           |                                                          | Name of 00031039 ( Laboratory Admini | istrator |
|----------------------------------------|------------------|---------------------------------------------------------------------------|----------------------------------------------------------|--------------------------------------|----------|
| Home Inventor                          | ry - Search      | Inventory - Report -                                                      | Switch Role My Requests Logout                           | User Guide                           | FAC      |
| Che                                    | emical           | Add New Inventory<br>Manage Inventory                                     | e to Laboratory Material Management System               |                                      |          |
|                                        |                  | New Product Request<br>Manage Biological Storage<br>Manage Biological Box | Pending action items(s)                                  |                                      |          |
|                                        |                  |                                                                           |                                                          |                                      |          |
|                                        |                  |                                                                           |                                                          |                                      |          |
| https://qat-aces.nus.e                 | edu.sg/lmms/inve | ntory.html?_flowId=maintain-biolo                                         | gical-product-information-flow&ref=SEARCHFORADDINVENTORY |                                      |          |

1. Click on Inventory tab on the dashboard > choose Biological module > Add new inventory

|              | of Singapore                                               |                                                                                                    |                       | Name of 000 | 031039 ( Laboratory Administrator ) |     |
|--------------|------------------------------------------------------------|----------------------------------------------------------------------------------------------------|-----------------------|-------------|-------------------------------------|-----|
|              | Add Inventory - Search Pr                                  | oduct                                                                                                    |                       |             |                                     | -   |
|              | Category                                                   | Biological Agent -                                                                                                    |                       | 1           |                                     |     |
|              | Biological Type                                            | Please Select -                                                                                                    |                       | 1           |                                     |     |
|              | Name of Biological Material                                |                                                                                                    |                       | 1           |                                     |     |
| Key in at    | Scientific Name                                            | pseudomonas                                                                                                    |                       | 1           |                                     |     |
| least 1      | Strain                                                     |                                                                                                    |                       | I           |                                     |     |
| search       | Biological Origin                                          | Please Select -                                                                                                    |                       | I           |                                     |     |
|              | Organ / Sample Type                                        | Please Select -                                                                                                    |                       |             |                                     |     |
| criteria to  | MOH Product Code                                           |                                                                                                    |                       |             |                                     |     |
| search the   | AVS Product Code                                           |                                                                                                    |                       |             |                                     |     |
| database for | HS Code                                                    |                                                                                                    |                       |             |                                     |     |
|              | Regulation                                                 | Unselected (Showing all 12)                                                                                                    | Selected (Empty list) |             |                                     |     |
| the intended |                                                            | Filter                                                                                                    | Filter                |             |                                     |     |
| product, as  |                                                            | Biological Agents and Toxins Act First Schedule (Part I)<br>Biological Agents and Toxins Act First Schedule (Part II)                                                                                      |                       |             |                                     |     |
| per the      |                                                            | Biological Agents and Toxins Act Second Schedule<br>Biological Agents and Toxins Act Third Schedule<br>Biological Agents and Toxins Act Fourth Schedule<br>Biological Agents and Toxins Act Fifth Schedule |                       |             | -                                   |     |
| example      | Manufacturer                                               | Unselected (Showing all 1274)                                                                                                    | Selected (Empty list) |             |                                     |     |
| divon        |                                                            | Filter →→                                                                                                    | Filter                | ++          |                                     |     |
| SIVELL       |                                                            | ASAHI KASEI CHEMICALS CORP<br>BHABHA ATOMIC RESEARCH CENTRE (BARC)<br>(COLLABORATOR) D. MENDELEEV UNIVERSITY OF CHEMICAL T<br>1-MATERIAL<br>1ST BASE<br>2D SEMICONDUCTORS                                  |                       |             | •                                   | - 1 |
|              | Product Number / ATCC Number / ADDGENE<br>Catalogue Number |                                                                                                    |                       |             |                                     |     |
|              | -<br>Biosafety Level                                       | Please Select +                                                                                                    |                       |             |                                     |     |

Add New Inventory

New Product Request

Manage Biological Storage

### **ADD NEW INVENTORY** NUS National University of Singapore Name of 00031039 ( Laboratory Administrator ) MOH Product Code AVS Product Code HS Code Regulation Unselected (Showing all 12) Selected (Empty list) Filter Filter ++ $\rightarrow \rightarrow$ Biological Agents and Toxins Act First Schedule (Part I) . Biological Agents and Toxins Act First Schedule (Part II) Biological Agents and Toxins Act Second Schedule Biological Agents and Toxins Act Third Schedule Biological Agents and Toxins Act Fourth Schedule $\mathbf{T}$ Biological Agents and Toxins Act Fifth Schedule Manufacturer Selected (Empty list) Unselected (Showing all 1274) Filter Filter $\rightarrow \rightarrow$ **++** ASAHI KASEI CHEMICALS CORP . BHABHA ATOMIC RESEARCH CENTRE (BARC) (COLLABORATOR) D. MENDELEEV UNIVERSITY OF CHEMICAL T 1-MATERIAL 1ST BASE 2D SEMICONDUCTORS -Product Number / ATCC Number / ADDGENE Catalogue Number Biosafety Level Please Select + Search Result Click anywhere on the entry Name of Biological Material Scientific Name Strain Manufacturer Common Name Concentration / Count Original Packaging Quantity PSEUDOMONAS AERUGINOSA-EDIT XXX-TEST STRAIN NUS ADMIN JK (COLLABORATOF 10 (MILLILITRE) you wish to use for Showing 1 to 1 of 1 rows inventorisation

Manage inventory

New Product Request

Manage Biological Storage

### **ADD NEW INVENTORY** NUS National University of Singapore Name of 00031039 ( Laboratory Administrator ) Home Inventory - Search Inventory - Report - Switch Role My Requests Logout User Guide FAQ Add Inventory ✓ PRODUCT INFORMATION Location \* MD11 > B1 > TEST UNIT + Add Inventory To \* Principal Investigator O Central Store/Teaching Lab/Shared Facility Owner Name of 00031039 -Co-Own Sharable 1. Fill up details Storage Type Please Select -Storage Label Please Select + for all compulsory Storage Level Please Select + fields with an \*. Organiser Type Please Select + Organiser Label Please Select + Organiser Level Please Select + Box Option Existing Box O Add New Box O Without Box Box Label Please Select -Origin/Source Please Select -Purchase Order Number Remarks Number of Container \* (between 1 to 20) 1 2. Click on Tag Tag Container With Barcode Back Container with barcode

| ADD NEW INV                                                                                                    | 'EN' | ORY                                                                                                    |                                                           |
|----------------------------------------------------------------------------------------------------|------|----------------------------------------------------------------------------------------------------|-----------------------------------------------------------|
|                                                                                                    |      | NUS<br>Netrad University<br>of Engagine                                                                                                    | Name of 00031039 ( Laboratory Administrator )             |
| <ol> <li>Key in details of<br/>Storage<br/>information: only<br/>pre-programmed<br/>selection will<br/>appear in the drop-<br/>down options.</li> <li>Select box options<br/>where applicable/<br/>as required</li> </ol> | →    | Own     Image Type       rage Type     Please Select •       age Label     Please Select •       age Level     Please Select •       iniser Type     Please Select •       iniser Label     Please Select •       iniser Label     Please Select •       option     • Existing Box • Add New Box • Without Box       Label     Image Select •       Dimension     Row 10       vSource     Please Select •       isse Order Number     Image Select •       rks     Image Select •       1     Image Select • |                                                           |
| 3. Click on grid<br>identification to select<br>grid location if<br>Existing/ New box was<br>selected above                                                                                                    |      | IMMS Barcode Grid Identification D Collection Date Collection Loc.<br>234567395 Please select grid                                                                                                    | Clear Container<br>+ :ation Name of Collector Submit Back |

# Add New Inventory

Manage BiologicalNew ProductStorageRequest

### **ADD NEW INVENTORY** NUS National University of Singapore Name of 00031039 ( Laboratory Administrator ) 1. Select the grid of Sharable Grid Dimension interest. For Storage Type 5 10 2 3 4 6 7 8 9 Storage Label existing boxes, A A10 Storage Level в B9 B10 grids which already С C10 C4 C6 C8 C9 Organiser Type have information D D9 D10 Organiser Label E E2 E3 E4 E7 E10 Organiser Level of existing F10 E1 F2 F3 F4 ES. F7 F8 E9 **Box Option** G G10 G2 G6 G8 G9 inventory will be Box Label H10 н H H H9 greyed out and you **Grid Dimension** 110 <u>J10</u> J2 J3 J7 J8 J9 J1 .16 Origin/Source will not be able to Purchase Order Number select that grid. Remarks Number of Container \* between 1 to 20 List of Containers LMMS Barcode Grid Identification ID [] Collection Date Collection Location Name of Collector Submit Back

Add New Inventory

Manage inventory

New Product Request

Manage Biological Storage

### **ADD NEW INVENTORY**

- Fill in details of barcode (i.e. 10 digits)- mandatory. Grid identification will be auto-filled in from information selected in the previous step.
- 2. Fill in ID, Collection date, collection location and name of collector (optional)
- 3. Click on the check box beside respective column headers if you wish to replicate the details for all container entries

| NUS<br>National University<br>of Singapore |                     |                                                                      |                |                   |         |                     |                   |                      |                        |                |   |
|--------------------------------------------|---------------------|----------------------------------------------------------------------|----------------|-------------------|---------|---------------------|-------------------|----------------------|------------------------|----------------|---|
|                                            |                     |                                                                      |                |                   |         |                     |                   | Name of 00031039 ( L | aboratory Administrato | r)             |   |
| Co-Own                                     |                     |                                                                      |                |                   |         |                     |                   |                      |                        |                |   |
| Sharable                                   |                     |                                                                      |                |                   |         |                     |                   |                      |                        |                |   |
| Storage Type                               |                     | Please Select -                                                      |                |                   |         |                     |                   |                      |                        |                |   |
| Storage Label                              |                     | Please Select +                                                      |                |                   |         |                     |                   |                      |                        |                |   |
| Storage Level                              |                     | Please Select +                                                      |                |                   |         |                     |                   |                      |                        |                |   |
| Organiser Type                             |                     | Please Select +                                                      |                |                   |         |                     |                   |                      |                        |                |   |
| Organiser Label                            |                     | Please Select +                                                      |                |                   |         |                     |                   |                      |                        |                |   |
| Organiser Level                            |                     | Please Select +                                                      |                |                   |         |                     |                   |                      |                        |                |   |
| Box Option                                 |                     | <ul> <li>Existing Box          <ul> <li>Add I</li> </ul> </li> </ul> | New Box 🔿 With | hout Box          |         |                     |                   |                      |                        |                |   |
| Box Label                                  |                     |                                                                      |                |                   |         |                     |                   |                      |                        |                |   |
| Grid Dimension                             |                     | Row 10                                                               | Colun          | nn 10             |         |                     |                   |                      |                        |                |   |
| Origin/Source                              |                     | Please Select -                                                      |                |                   |         |                     |                   |                      |                        |                |   |
| Purchase Order Number                      |                     |                                                                      |                |                   |         |                     |                   |                      |                        |                |   |
| Remarks                                    |                     |                                                                      |                |                   |         |                     |                   |                      |                        |                |   |
| Number of Container *                      | etween 1 to 20      | 1                                                                    |                |                   |         |                     |                   |                      |                        |                |   |
| List of Containers                         |                     |                                                                      |                |                   |         |                     |                   |                      |                        |                |   |
|                                            |                     |                                                                      |                |                   |         |                     |                   | Clear Container      |                        |                |   |
|                                            |                     |                                                                      |                |                   |         |                     |                   | +                    |                        |                |   |
| LMMS Barcode                               | Grid Identification | ID 🗹                                                                 |                | Collection Date 🗹 |         | Collection Location | Name of Collector |                      |                        |                | 7 |
| 1234567895                                 | A2                  |                                                                      |                |                   | <b></b> |                     |                   | -                    |                        | 2. Click on    |   |
|                                            |                     |                                                                      |                |                   |         |                     |                   |                      |                        | Submit when    |   |
|                                            |                     |                                                                      |                |                   |         |                     |                   |                      |                        |                |   |
|                                            |                     |                                                                      |                |                   |         |                     |                   | Sübmit Back          | -                      | details have   |   |
|                                            |                     |                                                                      |                |                   |         |                     |                   |                      |                        | heen filled in |   |
|                                            |                     |                                                                      |                |                   |         |                     |                   |                      |                        |                |   |

### MANAGE INVENTORY

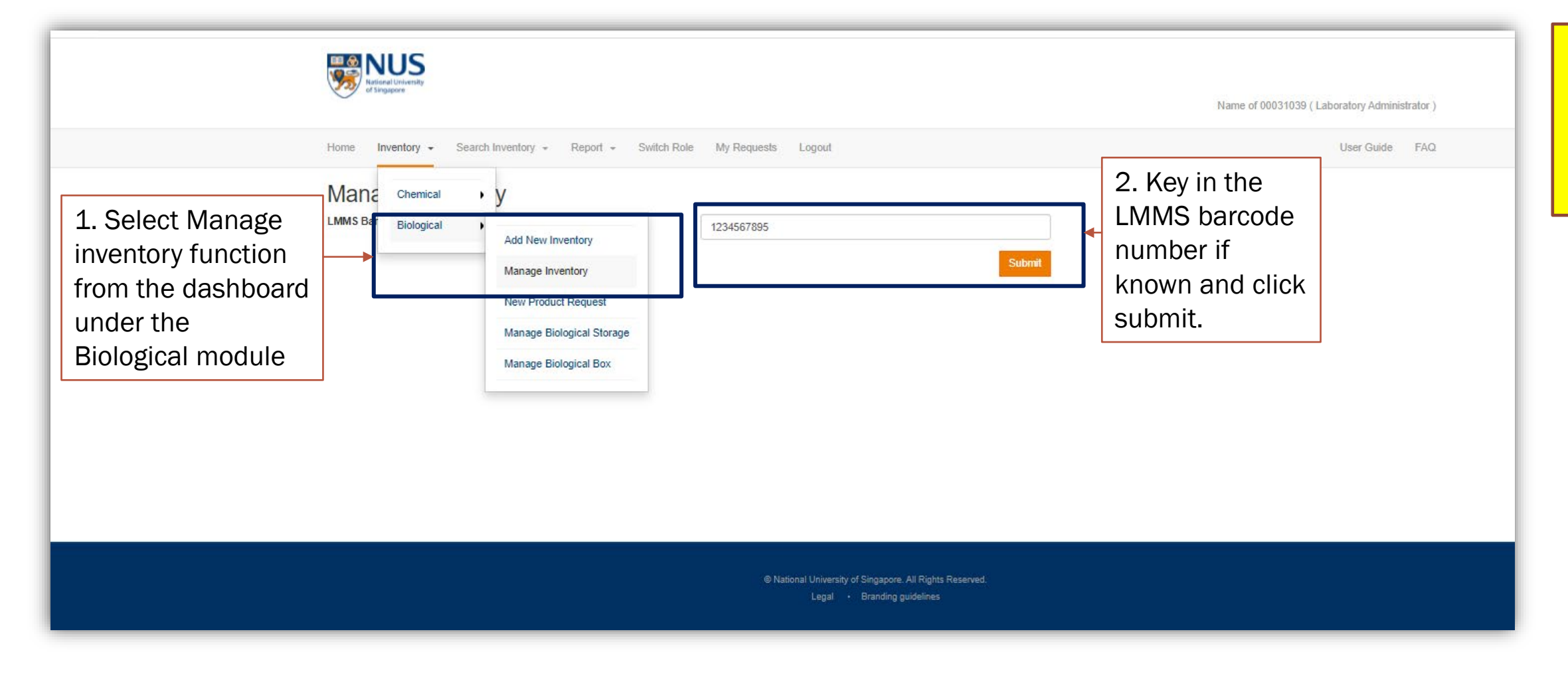

Manage inventory

New Product Request

Manage Biological Storage

### **MANAGE INVENTORY**

| NUS<br>Nitonal University<br>of Singure |                                                             |                                               |                                   |
|-----------------------------------------|-------------------------------------------------------------|-----------------------------------------------|-----------------------------------|
| -                                       |                                                             | Name of 00031039 ( Laboratory Administrator ) |                                   |
| Home Inventory - Search Inventory       | <ul> <li>Report - Switch Role My Requests Logout</li> </ul> | User Guide FAQ                                | Select the                        |
| Manage Inventory                        |                                                             |                                               | functions you<br>wish to exercise |
| ✓ PRODUCT INFORMATION                   |                                                             |                                               | on the inventory                  |
|                                         |                                                             |                                               | item                              |
| Container Status                        | ACTIVE                                                      |                                               | item                              |
| Owner                                   | Name of 00031039                                            |                                               |                                   |
| Location                                | MD11 > B1 > TEST UNIT -                                     |                                               |                                   |
| Co-Own                                  |                                                             |                                               |                                   |
| Sharable                                |                                                             |                                               |                                   |
| Storage Type                            | Please Select +                                             |                                               |                                   |
| Storage Label                           | Please Select -                                             |                                               |                                   |
| Storage Level                           | Please Select -                                             |                                               |                                   |
| Organiser Type                          | Please Select -                                             |                                               |                                   |
| Organiser Label                         | Please Select -                                             |                                               |                                   |
| Organiser Level Label                   | Please Select +                                             |                                               |                                   |
| Box Label                               | Please Select +                                             |                                               |                                   |
| Grid                                    |                                                             |                                               |                                   |
| Origin/Source                           | Please Select +                                             |                                               |                                   |
| PO number                               |                                                             |                                               |                                   |
| Barcode number                          | 1234567895                                                  |                                               |                                   |
| ID                                      |                                                             |                                               |                                   |

Manage inventory

New Product Request

Manage Biological Storage

| of Singapore                  |                                                 | Name of 00031039 ( Laboratory Administrator ) |                 |
|-------------------------------|-------------------------------------------------|-----------------------------------------------|-----------------|
| Home Inventory - Search Inver | ntory - Report - Switch Role My Requests Logout | User Guide FAQ                                | ev in details o |
| Manage Inventory              | (Dispense)                                      |                                               | antity and      |
| Dispensed Quantity *          | Please Select +                                 |                                               | hit vou wich te |
| Purpose of Usage              | RESEARCH                                        |                                               | nit you wish tu |
|                               |                                                 |                                               | spense, and     |
|                               |                                                 |                                               | ick on Submit   |
|                               |                                                 |                                               |                 |
|                               |                                                 |                                               |                 |
| Container Status              | ACTIVE                                          |                                               |                 |
| Owner                         | Name of 00031039                                |                                               |                 |
| Location                      | MD11 > B1 > TEST UNIT +                         |                                               |                 |
| Co-Own                        |                                                 |                                               |                 |
| Sharable<br>Storage Type      |                                                 |                                               |                 |
| Storage Label                 | Please Select +                                 |                                               |                 |
| Storage Level                 | Please Select -                                 |                                               |                 |
| Organiser Type                | Please Select -                                 |                                               |                 |
| Organiser Label               | Please Select -                                 |                                               |                 |
| Organiser Level Label         | Please Select +                                 |                                               |                 |
| Box I shell                   | Please Select +                                 |                                               |                 |
| Dox Label                     | Please Select -                                 |                                               |                 |

### MANAGE INVENTORY- TRANSFER

| of Singapore                                |                                         | Name of 00031039 ( Laboratory Administrator ) |    |
|---------------------------------------------|-----------------------------------------|-----------------------------------------------|----|
| Home Inventory - Search Inventory           | Report - Switch Role My Requests Logout | User Guide FAQ. Key in details                | of |
| Manage Inventory (Tr<br>Receiver NUSNET ID* | ansfer)                                 | Submit Back                                   | U  |
| ✓ PRODUCT INFORMATION                       |                                         |                                               |    |
| ↑ INVENTORY INFORMATION                     |                                         | them, and Clic                                | CK |
| Container Status                            | ACTIVE                                  | on Subinit                                    |    |
| Owner                                       | Name of 00031039                        |                                               |    |
| Location                                    | MD11 > B1 > TEST UNIT +                 |                                               |    |
| Co-Own                                      |                                         |                                               |    |
| Sharable                                    |                                         |                                               |    |
| Storage Lype                                | Please Select +                         |                                               |    |
| Storage Laber                               | Please Select +                         |                                               |    |
| Storage Level                               | Please Select +                         |                                               |    |
| Organiser Type                              | Please Select +                         |                                               |    |
| Organiser Label                             | Please Select +                         |                                               |    |
| Organiser Level Label                       | Please Select +                         |                                               |    |
| Box Label                                   | Please Select +                         |                                               |    |
| Grid                                        |                                         |                                               |    |
| Origin/Source                               | Please Select +                         |                                               |    |
| PO number                                   |                                         |                                               |    |
| Barcode number                              | 1234567895                              |                                               |    |

Manage inventory

New Product Request

Manage Biological Storage

### MANAGE INVENTORY- DISPOSE

| of Singapore                               |                                  | Name of 00031039 ( Laboratory Administrator ) | Select the      |
|--------------------------------------------|----------------------------------|-----------------------------------------------|-----------------|
| Home Inventory - Search Inventory - Report | - Switch Role My Requests Logout | User Guide FAQ                                | Quantity to     |
| Manage Inventory (Dispose)                 |                                  |                                               | dispose and     |
| Quantity to Dispose (MILLILITRE) *         | 10 - 0<br>0 10                   | Submit Back                                   | Click on Submit |
| V PRODUCT INFORMATION                      |                                  |                                               |                 |
|                                            |                                  |                                               |                 |
| Container Status                           | ACTIVE                           |                                               |                 |
| Owner                                      | Name of 00031039                 |                                               |                 |
| Location                                   | MD11 > B1 > TEST UNIT +          |                                               |                 |
| Co-Own                                     |                                  |                                               |                 |
| Sharable                                   |                                  |                                               |                 |
| Storage Type                               | Please Select -                  |                                               |                 |
| Storage Label                              | Please Select +                  |                                               |                 |
| Storage Level                              | Please Select -                  |                                               |                 |
| Organiser Type                             | Please Select -                  |                                               |                 |
| Organiser Label                            | Please Select +                  |                                               |                 |
| Organiser Level Label                      | Please Select +                  |                                               |                 |
| Box Label                                  | Please Select -                  |                                               |                 |
| Grid                                       |                                  |                                               |                 |
| Origin/Source                              | Please Select +                  |                                               |                 |
| PO number                                  |                                  |                                               |                 |
| Barcode number                             | 1234567895                       |                                               |                 |

Manage inventory

New Product Request

Manage Biological Storage

| Manage Inventor       | ry (Update)                                |                  |
|-----------------------|--------------------------------------------|------------------|
| ✓ PRODUCT INFORMATIO  | Ν                                          |                  |
| ↑ INVENTORY INFORMATI | ON                                         |                  |
| Container Status      | ACTIVE                                     | Update any of    |
| Remaining Quantity    | 10 (MILLILITRE)                            | the editable     |
| Owner                 | Name of 00031039                           | fields and Click |
| Co-Own                |                                            | on Submit at     |
| Sharable              |                                            | the bottom of    |
| Location *            | MD11 > B1 > TEST UNIT +                    | the page         |
| Storage Type          | Please Select +                            | the page         |
| Storage Label         | Please Select +                            |                  |
| Storage Level         | Please Select -                            |                  |
| Organiser Type        | Please Select -                            |                  |
| Organiser Label       | Please Select -                            |                  |
| Organiser Level       | Please Select -                            |                  |
| Box Option            | ○ Existing Box ○ Add New Box ● Without Box |                  |
| LMMS Barcode          | 1234567895                                 |                  |
| ID                    |                                            |                  |
| Collection Date       |                                            |                  |
| Collection Location   |                                            |                  |
| Name of Collector     |                                            |                  |
| Origin/Source         | Please Select +                            |                  |
| Purchase Order Number |                                            |                  |
| Demode                |                                            |                  |

### **NEW PRODUCT REQUEST**

|                                                                                                    | Name of 00031039 ( Laboratory Administrator )                                                        |
|----------------------------------------------------------------------------------------------------|----------------------------------------------------------------------------------------------------|
| Home Inventory - Search Inventory - Report - Switch Role My Requests Logout                                                                                                    | User Guide FAQ                                                                                       |
| New Chemical   Category   Biological   Add New Inventory   Manage Inventory   Please Select -   Manage Inventory   Please Select -   New Product Request   Product Number / ATCC Number   Manage Biological Storage   Original Packaging Quantity*   Unit of Measure *   Please Select - | Select New<br>Product request<br>function from<br>the dashboard<br>under the<br>Biological<br>module |
| Product Data Sheet                                                                                                    |                                                                                                    |
| Biosafety level * Please Select -                                                                                                    |                                                                                                    |
| Product Description                                                                                                    |                                                                                                    |

Manage inventory

New Product Request

Manage Biological Storage

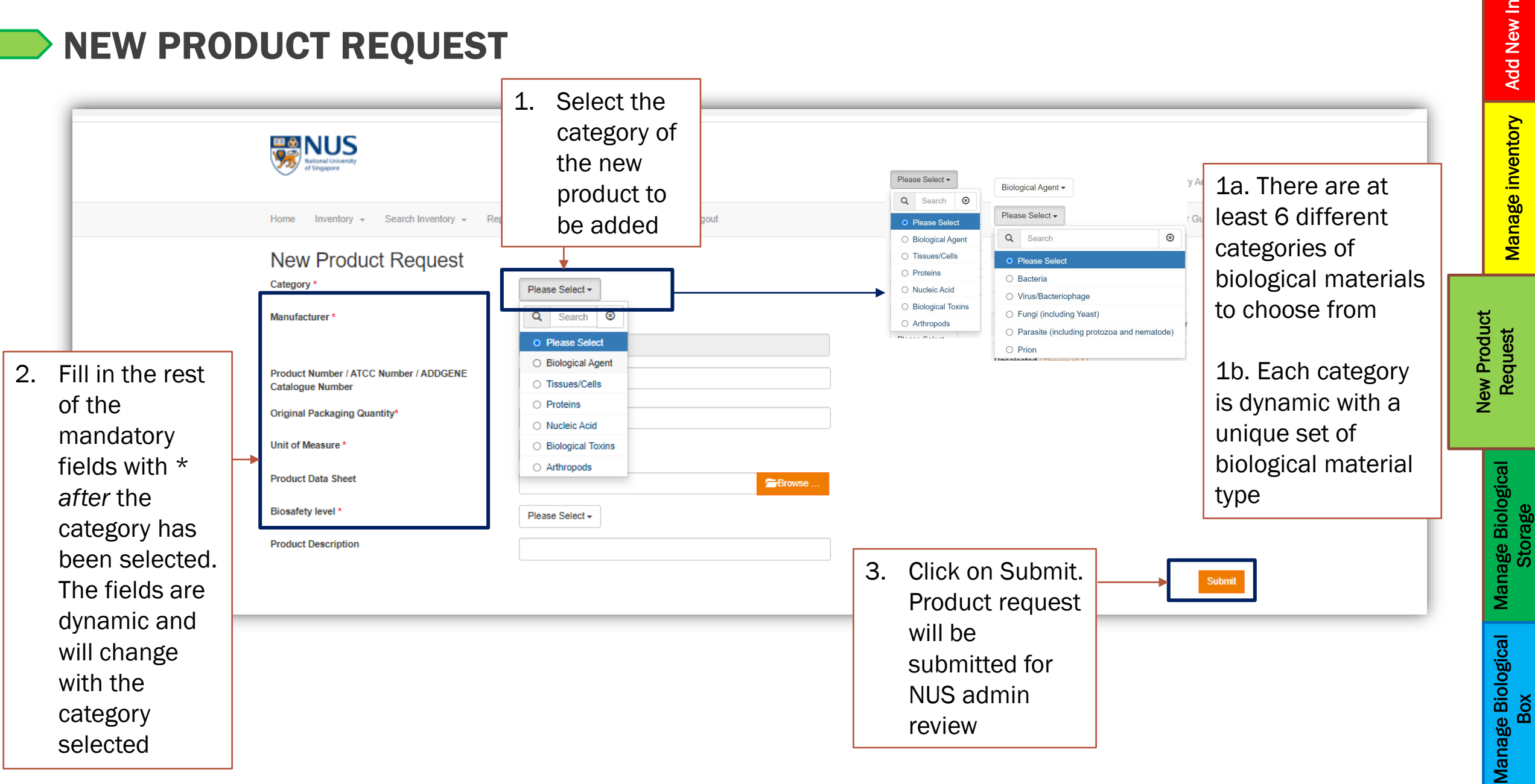

### **NEW PRODUCT REQUEST – WITH A VARIATION OF AN EXISTING PRODUCT**

|                            | a national                                                                    |                                                                                                    |                                    | Name of 00031039 ( La       | boratory Administrator ) |   |  |
|----------------------------|-------------------------------------------------------------------------------|----------------------------------------------------------------------------------------------------|------------------------------------|-----------------------------|--------------------------|---|--|
|                            | MOH Product Code                                                              |                                                                                                    |                                    |                             |                          |   |  |
|                            | AVS Product Code                                                              |                                                                                                    |                                    |                             |                          |   |  |
|                            | HS Code                                                                       |                                                                                                    |                                    |                             |                          |   |  |
|                            | Regulation                                                                    | Unselected (Showing all 12)                                                                                                    | Selected (Empty list)              |                             |                          |   |  |
|                            |                                                                               | Filter                                                                                                    | Filter                             |                             |                          |   |  |
|                            |                                                                               |                                                                                                    | •                                  | ++                          | •                        |   |  |
|                            | Manufacturer                                                                  | Unselected (Showing all 1274)                                                                                                    | Selected (Empty list)              |                             |                          |   |  |
|                            |                                                                               | Filter                                                                                                    | Filter                             |                             |                          |   |  |
|                            | Product Number / ATCC Number / ADDGENE<br>Catalogue Number<br>Biosafety Level | →→ ASAHI KASEI CHEMICALS CORP BHABHA ATOMIC RESEARCH CENTRE (BARC) (COLLABORATOR) D. MENDELEEV UNIVERSITY OF CHEMICAL 1-MATERIA IST BASE 2D SEMICONDUCTORS | ▼                                  | ++                          | *                        |   |  |
| To request for a variation |                                                                               |                                                                                                    |                                    | Sear                        | ch                       |   |  |
| of an existing product     | Search Result                                                                 |                                                                                                    |                                    |                             |                          |   |  |
| Click on the © button      |                                                                               |                                                                                                    |                                    |                             | III •                    |   |  |
|                            | Name of Biological Material 🕴 Scientific N                                    | lame 🔶 Strain 🔶 C                                                                                                    | ommon Name 💠 Concentration / Count | Original Packaging Quantity | Manufacturer             |   |  |
| Data of existing product   | PSEUDOM                                                                       | ONAS AERUGINOSA-EDIT XXX-TEST STRAIN NUS ADMIN JK                                                                                                    |                                    | 10 (MILLILITRE)             | (COLLABORATOF            |   |  |
| will be duplicated and you | Showing 1 to 1 of 1 rows                                                      |                                                                                                    |                                    |                             | •                        |   |  |
| will be able to submit a   |                                                                               |                                                                                                    |                                    |                             |                          | 1 |  |
| new product request with   |                                                                               |                                                                                                    |                                    |                             |                          |   |  |
| a variation as per the     |                                                                               |                                                                                                    |                                    |                             |                          |   |  |
|                            |                                                                               |                                                                                                    |                                    |                             |                          |   |  |
| previous slide.            |                                                                               |                                                                                                    |                                    |                             |                          |   |  |

New Product Request

> Manage Biological Storage

### **GENERATE REPORTS** NUS National University of Singapore Name of 00031039 ( Laboratory Administrator ) Switch Role Search Inventory -Report -My Requests Logout entory -My Reports To generate reports of Chemical Laboratory Material Management System biological material Biological inventory, select Report > **Biological Report** Biological > Biological report Pending action items(s) All $\sim$ Date Action Item(s) Recipient Requestor To accept biological transfer Name of 00031039 Osvaldo Watkins 11-May-2021 07-May-2021 To accept biological transfer Name of 00031039 Osvaldo Watkins

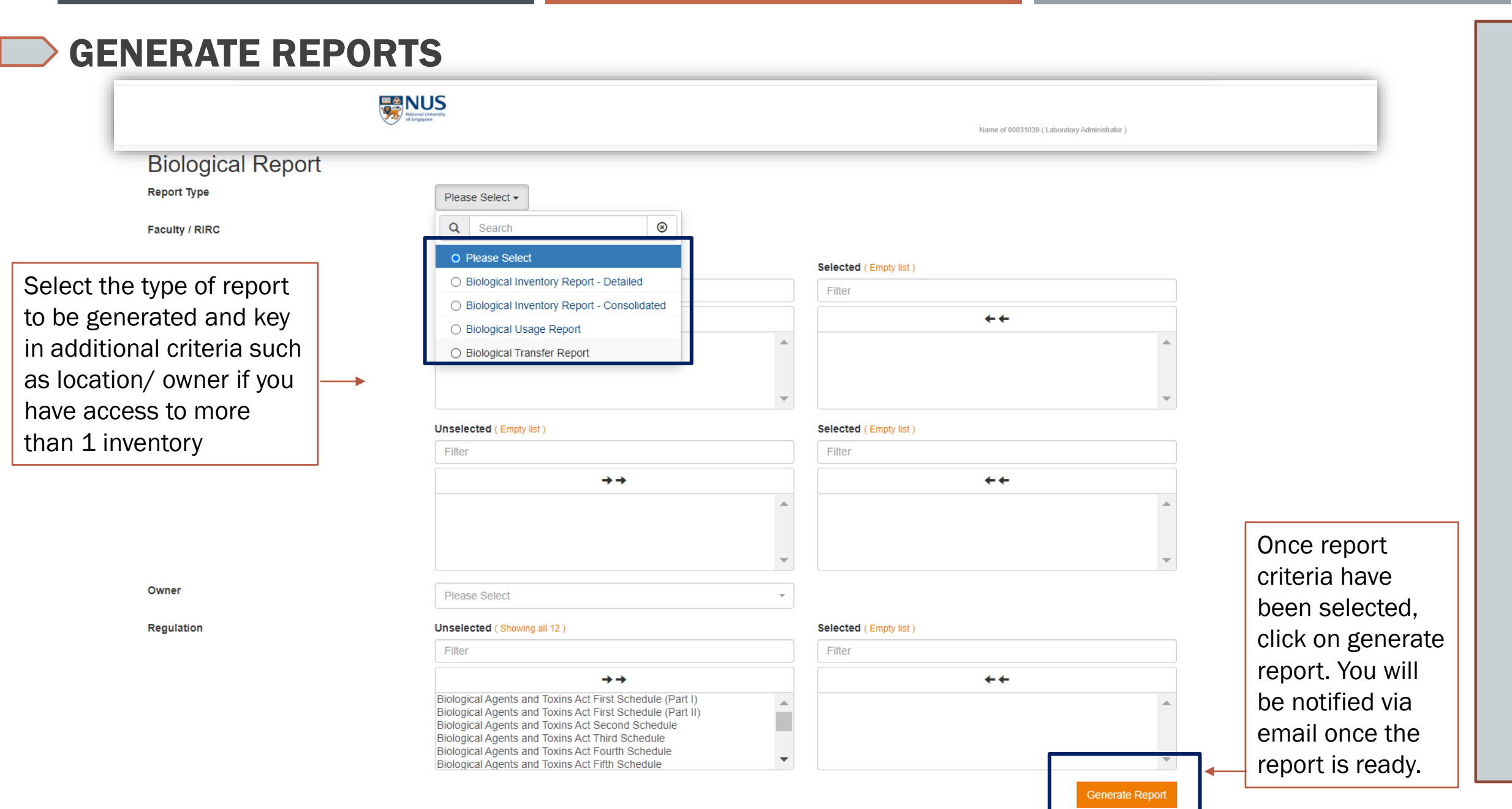

### **GENERATE REPORTS** NUS National University of Singapore Name of 00031039 ( Laboratory Administrator ) User Guide FAQ Home Inventory - Search Inventory - Report - Switch Role My Requests Logout My Reports Duration \* 29-Jun-2021 06-Jul-2021 Report Type Please Select -۲ Q Search Please Select My Latest Reports Inventory Report Usage Report d found. Transfer Report O Radioactive Material Inventory Report - Detailed O Radioactive Material Transfer Report Radioactive Material Disposal Report O Biological Inventory Report - Detailed O Biological Inventory Report - Consolidated O Biological Usage Report

Generated reports can be retrieved via Reports > My reports. Select the report type to be retrieved.

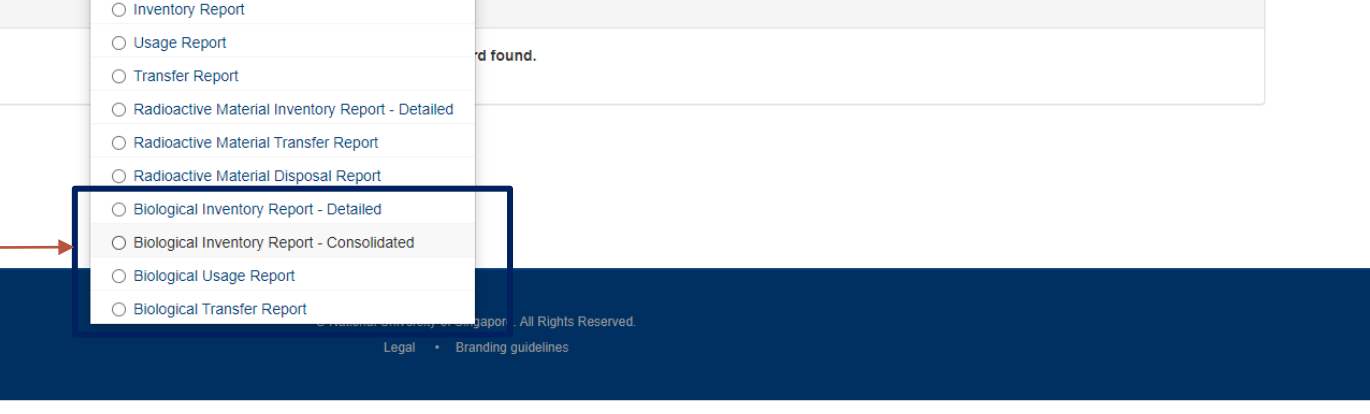

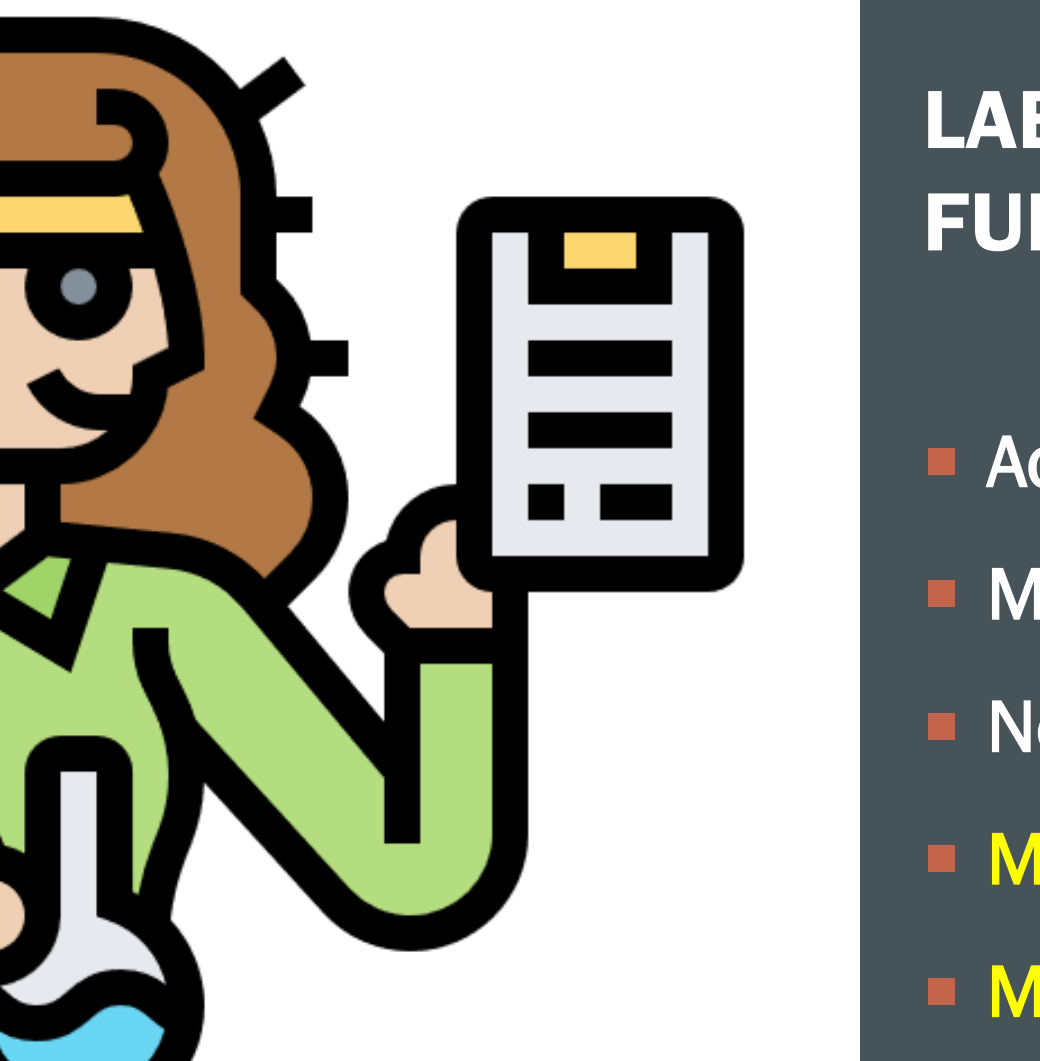

# LAB ADMINISTRATOR-FUNCTIONS

- Add new inventory
- Manage new inventory
- New Product Request
- Manage Biological Storage
- Manage Biological Box

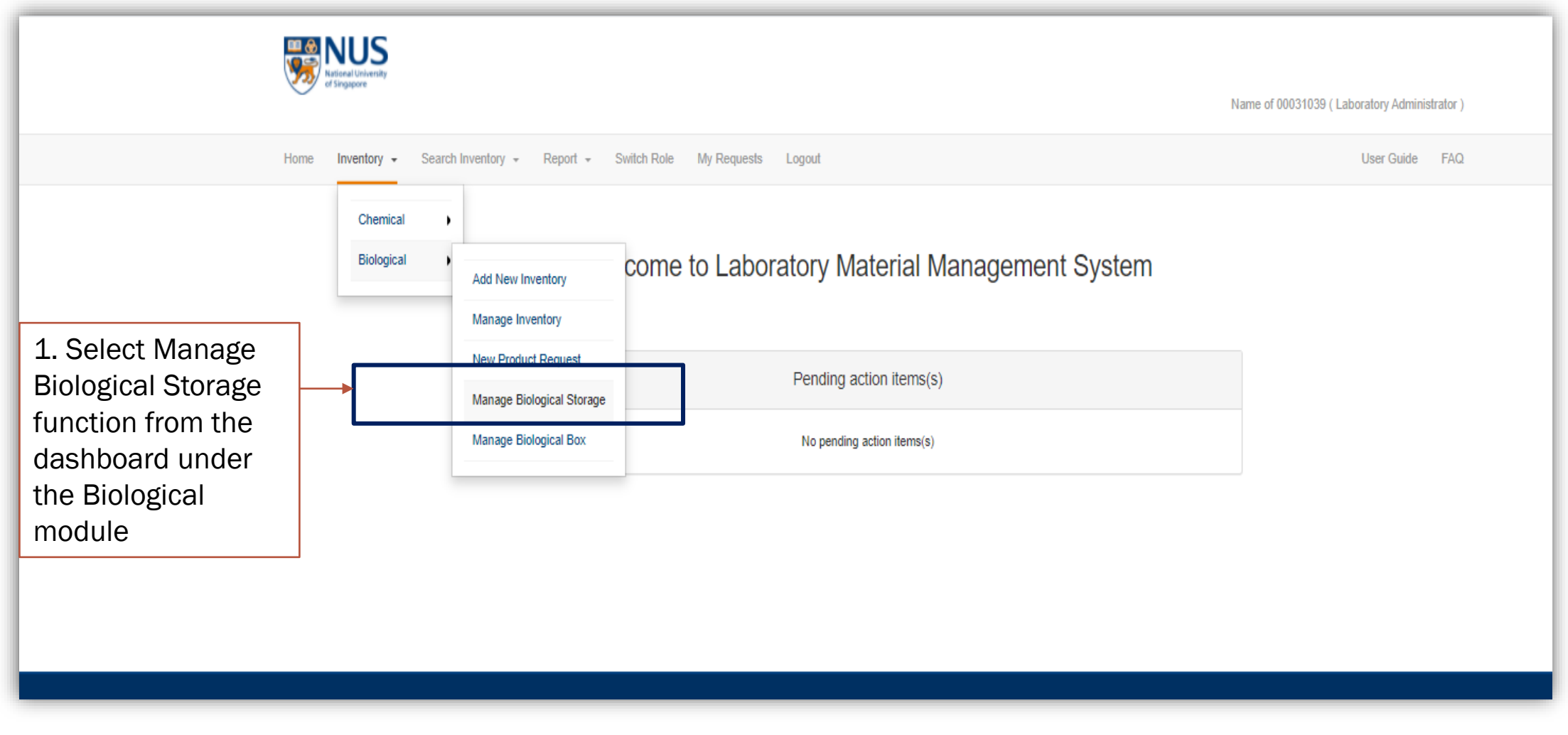

New Product Request

| Home Invent                               | dans Saarah Inventery Danad Switch Bala My Danwada Lanavi                                                                                                    |                                                                                                    |
|-------------------------------------------|----------------------------------------------------------------------------------------------------|----------------------------------------------------------------------------------------------------|
| Manage                                    | tory + Search Inventory + Report + Switch Role My Requests Logout                                                                                                    | Suide FAQ                                                                                                    |
| Location<br>Storage Type<br>Storage Label | Second Storage - Search          MD11 > B1 > TEST UNIT -         Please Select -         • Please Select         • FRIDGE (4 degree Celsius)         • FREEZER (-20 degree Celsius)         • FREEZER (-150 degree Celsius)         • FREEZER (-150 degree Celsius)         • LIQUID NITROGEN TANK         • SHELF | <ol> <li>Click on<br/>Search OR</li> <li>Click on<br/>Add if you<br/>wish to<br/>create a<br/>new<br/>Biological<br/>storage</li> </ol> |

Manage Biological Box

age biolo Storage

Add New Inventory

Manage inventory

New Product Request

# **EXAMPLE 1 OF A STORAGE HIERARCHY**

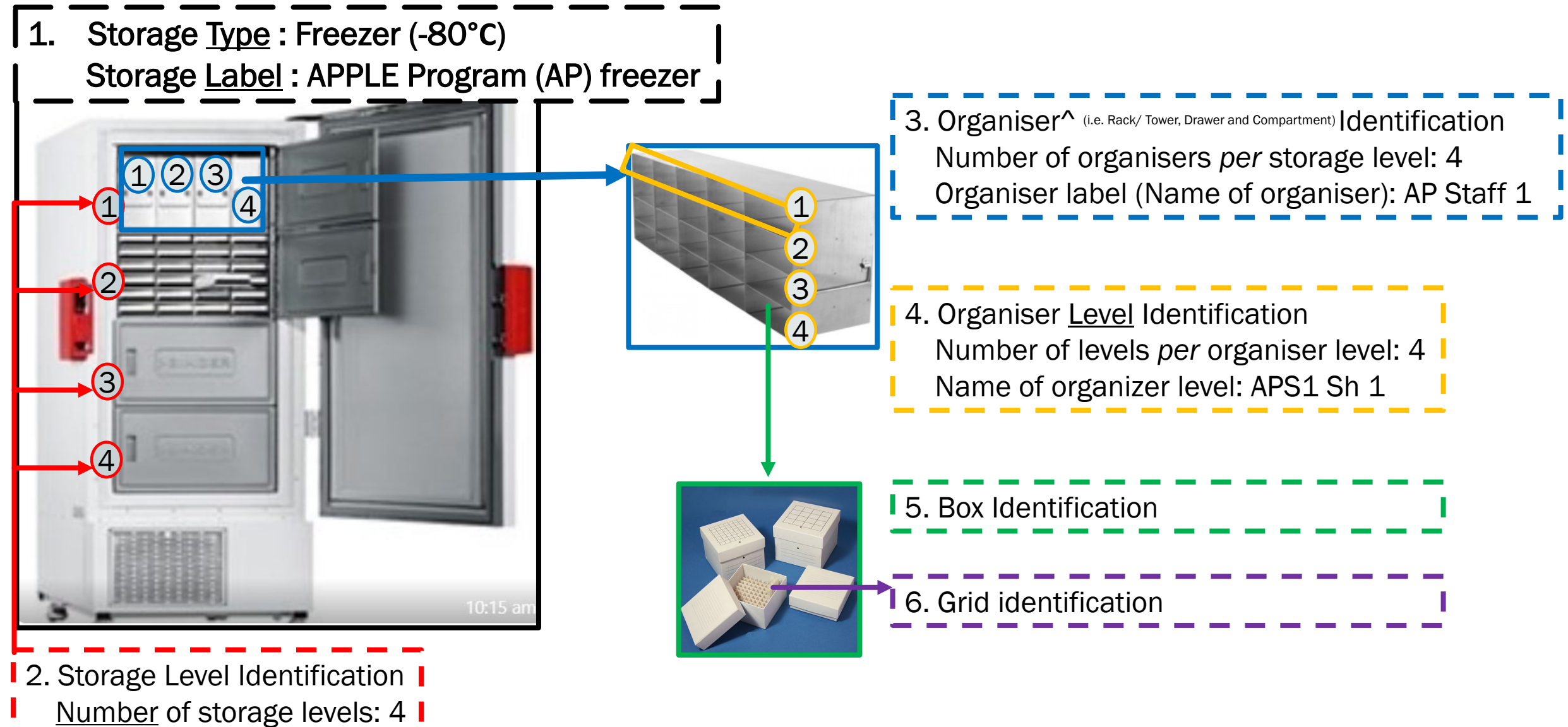

# **EXAMPLE 2 OF A STORAGE HIERARCHY**

1. Storage <u>Type</u> : Liquid Nitrogen Tank Storage <u>Label</u> : APPLE Program LNT 1

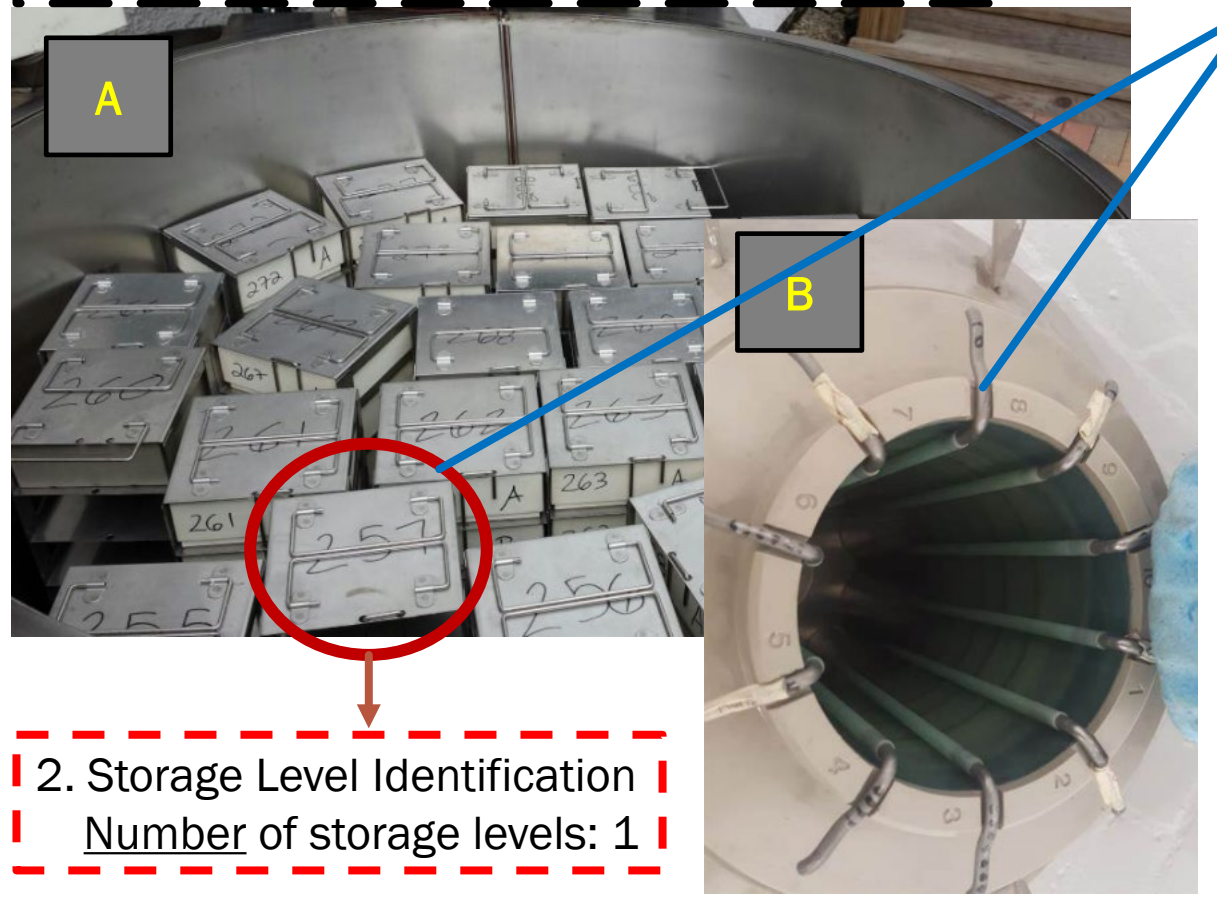

- 3. Organiser<sup>^</sup> (i.e. Rack/ Tower, Drawer and Compartment)</sup> Identification Number of organisers *per* storage level: E.g. 20 Organiser label (Name of organiser): AP Staff 1
  - 4. Organiser <u>Level</u> Identification Number of levels
  - per organiser level: 10
  - Name of organizer level: APS1 L1

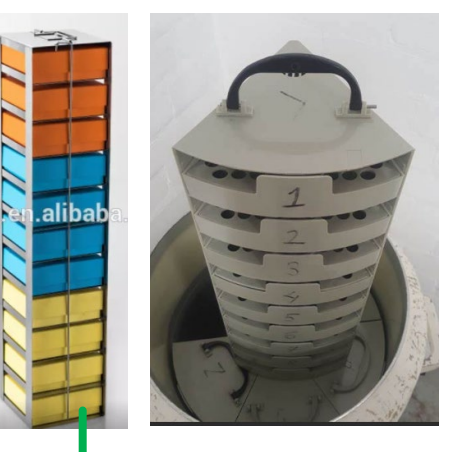

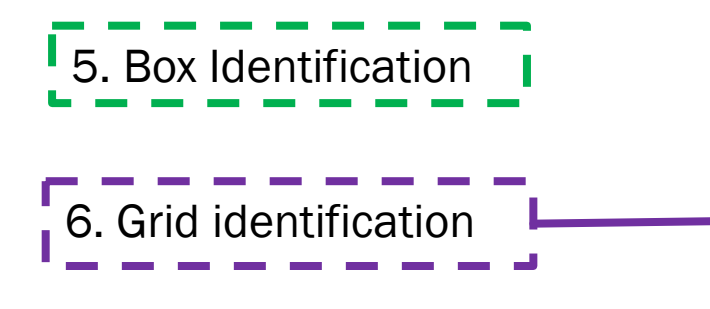

| MANAGE BI                                                                                                    | OLOGIC                                                                                               | AL STORA                                                                                                    | GE                                                                                                    |                                                                                                    |                 |    |                                                                                                   | Add New Inventory      |
|----------------------------------------------------------------------------------------------------|----------------------------------------------------------------------------------------------------|----------------------------------------------------------------------------------------------------|----------------------------------------------------------------------------------------------------|----------------------------------------------------------------------------------------------------|-----------------|----|---------------------------------------------------------------------------------------------------|------------------------|
|                                                                                                    | Home Inventory -<br>Manage Biole<br>Location *<br>Storage Type *<br>Storage Label *                  | Search Inventory - Report - Switc                                                                                           | h Role My Requests Logout<br>MD11 > B1 > TEST UNIT •<br>FREEZER (-80 degree Celsius) •<br>TEST Freezer JK |                                                                                                    | User Guide      | 2. | Table will be<br>auto<br>populated with<br>the organiser,<br>storage level                        | Manage inventory       |
|                                                                                                    | Organiser Option *<br>Number of Storage Level<br>Number of Organiser per<br>Number of Levels in Orga | * between 1 to 20<br>Storage Level * between 1 to 20<br>aniser between 2 to 20                                              | With Organiser  Without Organiser                                                                         | Number of Levels in Organiser                                                                                                    | Clear Ornaniser | 3. | options<br>chosen above<br>in (1).<br>Fill in details<br>of organiser                             | New Product<br>Request |
| 1. Key in details for<br>mandatory fields<br>indicated with *.<br>Mandatory fields<br>will change with the<br>Storage type | 1<br>1<br>1<br>1<br>1<br>2<br>2                                                                      | COMPARTMENT •       Please Select •       Please Select •       Please Select •       Please Select •       Please Select • | TEST Compartment Pl 1           [           [           [           [           [                         | 4       4       4       4       4       4       4       4       4       4       4       4       4       4       4       4       4       4       4       4       4 |                 | 4. | labels<br>Click on the<br>number of<br>levels in<br>organiser to<br>edit organiser<br>level label | Manage Biological      |
|                                                                                                    | 2                                                                                                    | Please Select -                                                                                                    |                                                                                                    | 4                                                                                                    | -<br>Submit Bac | ck |                                                                                                   | Aanage Biologi<br>Box  |

|    |                                      | NUS<br>Noteral University<br>of Singapore | Organiser Detail                                                   |                       | ×                                                           |
|----|--------------------------------------|-------------------------------------------|--------------------------------------------------------------------|-----------------------|-------------------------------------------------------------|
|    |                                      | Home Inventory - Search                   | Organiser Type COMPARTM<br>Inventory<br>Organiser Label TEST Compa | ENT                   | Name of 00031039 (Laboratory Administrator ) User Guide FAQ |
|    |                                      | Manage Biologic                           | Cal St<br>Organiser Level Label                                    |                       |                                                             |
|    |                                      | Storage Type *                            | Student AB                                                         | 1                     |                                                             |
| 1. | Edit orga<br>level labo<br>per prefe | el as<br>erence                           | een 1 to 20                                                        |                       |                                                             |
| 2. | Click on                             | Submit Submit                             | e Level * C                                                        |                       | Submit                                                      |
|    |                                      |                                           |                                                                    |                       | Clear Organiser                                             |
|    |                                      | Storage Level *                           | Organiser Type                                                     | Organiser Label       | Number of Levels in Organiser                               |
|    |                                      | 1                                         | COMPARTMENT +                                                      | TEST Compartment PI 1 |                                                             |
|    |                                      | 1                                         | Please Select +                                                    |                       | 4                                                           |
|    |                                      | 1                                         | Please Select +                                                    |                       |                                                             |
|    |                                      | 1                                         | Please Select -                                                    |                       |                                                             |
|    |                                      | 2                                         | Please Select +                                                    |                       | -                                                           |
|    |                                      | 2                                         | Please Select +                                                    |                       | 4                                                           |
|    |                                      | 2                                         | Please Select +                                                    |                       | 4                                                           |
|    |                                      | 2                                         | Please Select +                                                    |                       | 4                                                           |

| NUS<br>National Univers                                                                                     | Sity                                                             |                              |                 |               |                | Name of 000           | 31039 ( Laboratory Administrator |
|----------------------------------------------------------------------------------------------------|------------------------------------------------------------------|------------------------------|-----------------|---------------|----------------|-----------------------|----------------------------------|
| earch of the                                                                                                | y                                                                | e My Requests Logout         |                 |               |                | Marie of 600.         | User Guide FA                    |
| torage location<br>hould return the list<br>f storages created<br>n that location with<br>ames of organiser | Biological Storage - Search<br>MD11 > B1 > TE<br>Please Select + | ST UNIT •                    |                 |               |                |                       |                                  |
| abels                                                                                                    |                                                                  |                              |                 |               | _              | Search                | Add                              |
| Search Result                                                                                               |                                                                  |                              |                 |               |                |                       |                                  |
| Location                                                                                                    | ¢                                                                | Storage Type                 | Storage Label   | Storage Level | Organiser Type | Organiser Label       | Organiser Level Label            |
| MD11 > B1 > T                                                                                               | TEST UNIT                                                        | FREEZER (-80 degree Celsius) | TEST Freezer JK | 1             | COMPARTMENT    | TEST Compartment PI 1 | 3                                |
| MD11 > B1 > T                                                                                               |                                                                  | FREEZER (-80 degree Celsius) | TEST Freezer JK | 1             | COMPARTMENT    | TEST Compartment PI 1 | 4                                |
| MD11 > B1 > T                                                                                               |                                                                  | FREEZER (-80 degree Celsius) | TEST Freezer JK | 1             | COMPARTMENT    | TEST Compartment PI 1 | RAXYZ                            |
| Chaming 4 to 4                                                                                              | of 4 rows                                                        | TREEZER (-ou degree Ceisius) | TEST Fleezer JK | 1             | COMPARTMENT    | TEST Compartment PI T | Studelit AD                      |

|                                                  | NUS<br>kriseal University<br>singapore                                                                         | Name of 00031039 ( Laboratory Administrator ) |
|--------------------------------------------------|----------------------------------------------------------------------------------------------------|-----------------------------------------------|
|                                                  | Home Inventory - Search Inventory - Report - Switch Role My Requests Logout                                    | User Guide FAQ                                |
| Search for<br>logical storage —<br>ormation that | Manage Biological Storage - Search  Location  Please Select -  Storage Type  Q Search                          | 2. Click on<br>Search                         |
| s been<br>eviously created<br>ing these fields   | Storage Label       O       Please Select         O       MD11 > 04 > 01         O       MD11 > B1 > TEST UNIT | Add                                           |
|                                                  |                                                                                                    |                                               |

Add New Inventory

Manage inventory

New Product Request

### **MANAGE BIOLOGICAL BOX**

| Ruticeal University<br>of Singapore |                                                                                                    | Name of 00031039 ( Laboratory Administrator )                                                          |
|-------------------------------------|----------------------------------------------------------------------------------------------------|----------------------------------------------------------------------------------------------------|
| Home Inventory - Search             | Inventory - Report - Switch Role My Requests Logout                                                                               | User Guide FAQ                                                                                         |
| Chemical ><br>Biological >          | Add New Inventory Manage Inventory New Product Request Manage Biological Storage Manage Biological Box No pending action items(s) | Select Manage<br>Biological Box<br>function from<br>the dashboard<br>under the<br>Biological<br>module |

### MANAGE BIOLOGICAL BOX

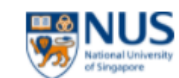

Name of 00031039 ( Laboratory Administrator )

User Guide FAQ

Home Inventory - Search Inventory - Report - Switch Role My Requests Logout

### Manage Biological Box - Search

| Location      | MD11 > B1 > TEST UNIT -                           |                  |        | Search of the     |
|---------------|---------------------------------------------------|------------------|--------|-------------------|
| Storage Type  | Please Select +                                   |                  |        | storage location  |
| Storage Label | O Please Select                                   |                  |        | should return     |
| Box Label     | <ul> <li>FRIDGE (4 degree Celsius)</li> </ul>     |                  |        | the list of hoves |
|               | <ul> <li>FREEZER (-20 degree Celsius)</li> </ul>  |                  |        |                   |
|               | <ul> <li>FREEZER (-80 degree Celsius)</li> </ul>  |                  |        | created by        |
|               | <ul> <li>FREEZER (-150 degree Celsius)</li> </ul> |                  | Search | users in that     |
| Search Result | LIQUID NITROGEN TANK                              |                  | 4      |                   |
|               | O CABINET                                         |                  | -      | location          |
|               | O SHELF                                           | No record found. |        | L                 |

Manage inventory

New Product Request

Manage Biological Storage

# **FUNCTIONAL ROLES AND ABILITIES**

| ł   |   |
|-----|---|
| 777 | N |

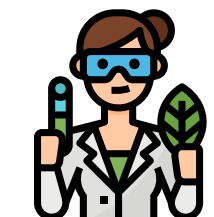

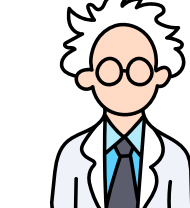

| S/N     | Functional role               | Lab administrator | Researcher   | Principal Investigator |
|---------|-------------------------------|-------------------|--------------|------------------------|
| 1.      | Add new inventory             | $\checkmark$      | $\checkmark$ | $\checkmark$           |
| 2.      | Manage inventory              | $\checkmark$      | $\checkmark$ | $\checkmark$           |
| 3.      | New Product Request           | $\checkmark$      | $\checkmark$ | $\checkmark$           |
| 6.      | Generate reports              | $\checkmark$      | $\checkmark$ | $\checkmark$           |
| 4.      | Manage Biological Storage     | $\checkmark$      | ×            | ×                      |
| 5.      | Manage Biological Box         | $\checkmark$      | ×            | ×                      |
| *Biolog | ical Material inventory owner | ×                 | ×            | <ul> <li>✓</li> </ul>  |

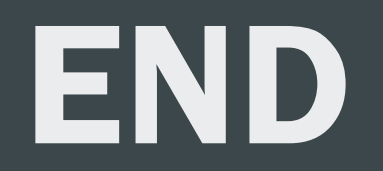